## Panduan Menghapus Cookie (Laptop & Handphone)

## Tujuan

Menghapus cookie lama agar aplikasi bisa berjalan normal setelah pembaruan sistem.

## A. Di Laptop / Komputer

#### 1. Google Chrome

- Tekan Ctrl + Shift + Delete (Windows) atau Cmd + Shift + Delete (Mac).
- Pilih rentang waktu: All time / Sepanjang waktu.
- Centang: Cookies and other site data.
- Klik Clear data / Hapus data.

## 2. Mozilla Firefox

- Tekan Ctrl + Shift + Delete.
- Pilih Everything / Semua.
- Centang: Cookies dan Cache.
- Klik OK.

## 3. Microsoft Edge

- Tekan Ctrl + Shift + Delete.
- Pilih All time.
- Centang: Cookies and other site data.
- Klik Clear now.

## 4. Safari (Mac)

- Klik Safari > Preferences / Settings.
- Buka tab Privacy.
- Klik Manage Website Data.
- Klik Remove All > Remove Now.

## B. Di Handphone

## 1. Google Chrome (Android / iOS)

- Buka Chrome.
- Ketuk ikon 3 titik > Setelan / Settings.
- Pilih Privasi dan keamanan > Hapus data penjelajahan.
- Centang: Cookie dan data situs.
- Pilih rentang waktu: Sepanjang waktu.
- Ketuk Hapus data.

## 2. Safari (iPhone / iPad)

- Buka Pengaturan.
- Pilih Safari.
- Ketuk Hapus Riwayat dan Data Situs Web > Hapus.

## 3. Mozilla Firefox (Android / iOS)

- Buka Firefox.
- Ketuk ikon 3 titik > Settings.
- Pilih Delete browsing data.
- Centang: Cookies.
- Ketuk Delete browsing data.

## 4. Samsung Internet

- Buka Samsung Internet.
- Ketuk ikon menu (tiga garis) > Pengaturan.
- Pilih Privasi > Hapus data penjelajahan.
- Centang: Cookies dan data situs > Hapus.

## Tambahan

# Panduan Menghapus Cookie (Laptop & Handphone)

Untuk menghapus cookie hanya untuk satu situs:

- Buka situs tersebut
- Klik ikon gembok di address bar
- Pilih Cookies > Hapus